## Instructions for creating a map with the World Health Organization's Global Infobase

- 1) Under Step 1:
  - Select an Indicator: "Global Comparable Estimates, Risk Factors" → "BMI/Overweight/Obesity" → "Body Mass Index: Mean BMI (kg/m<sup>2</sup>)"
- 2) Under Step 2:
  - Select a Region: "All WHO Regions"
  - Sex: "Males" or "Females"
  - Age group: "15-100"
  - Year: Select the most recent year available.
- 3) Under Step 3:
  - Classification Method: "Quantiles"
  - Number of Classes: "6"
  - Map Size: "2400 x 1440"
  - Map Labels: "Country Name"
- 4) Click "Go"
- 5) When the map appears, scroll to the bottom of the page. Click "View Table on Single Page" beneath the data table.